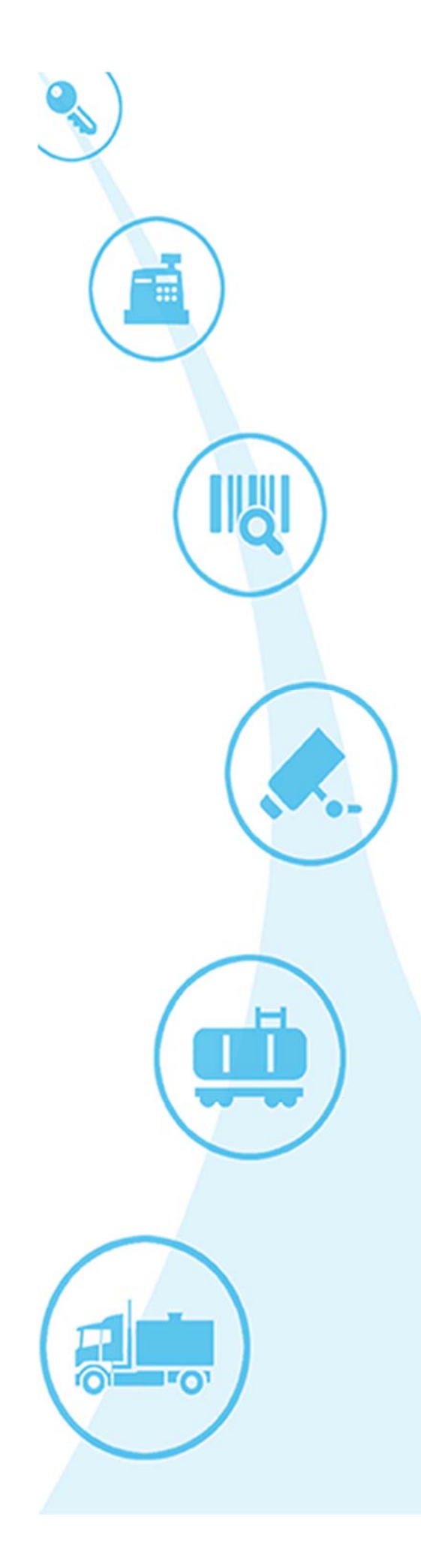

# LiveWatchCentral LiveDispatch

**Technical Manual** 

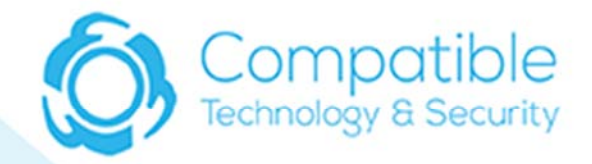

This page is intentionally left blank

Compatible Technology & Security (CTS) makes no warranty of any kind with regard to this publication, including, but not limited to, the implied warranties of merchantability and fitness for a particular purpose.

CTS shall not be liable for errors contained herein or for incidental or consequential damages in connection with the furnishing, performance, or use of this publication.

CTS reserves the right to change system options or features, or the information contained in this publication.

This publication contains proprietary information, which is protected by copyright. All rights reserved. No part of this publication may be photocopied, reproduced, or translated to another language without the prior written consent of CTS.

#### Damage Claims/Lost Equipment

Thoroughly examine all components and units as you receive them. If any cartons are damaged or missing, please e-mail CTS support suport@ctswest.com) with a complete and detailed description of the damage or the shortage.

CTS must be notified of any damages and/or malfunctions with the device or the service provided, as stated in our Terms and Conditions.

Contact CTS Technical Support for additional troubleshooting information at 888-287-9779.

#### Revision:

v1.110816

This manual details LiveDispatch operating instructions for LiveWatch-Central as created by Compatible Technology & Security. The manual is divided into sections for each main module. Depending on your needs, just skip over the material in this manual that does not apply to your particular needs. The procedures in this manual assume your system has already been set up.

#### **Related Materials and References**

FMCSA Regulations https://www.fmcsa.dot.gov/regulations/title49/b/5/3

Hours of Service (HOS) https://www.fmcsa.dot.gov/regulations/title49/b/5/3/list? filter=Hours+of+Service

Vehicle Inspection https://www.fmcsa.dot.gov/regulations/title49/section/396.1

#### **Regulatory Compliance and Approvals**

FMCSA Federal Register https://www.gpo.gov/fdsys/pkg/FR-2015-12-16/pdf/2015-31336.pdf

Registered ELDs https://3pdp.fmcsa.dot.gov/ELD/ELDList.aspx

## Table of Content

| Disclaimer                        | 3  |
|-----------------------------------|----|
| Introduction                      | 4  |
| Hour of Service (HOS)             |    |
| Requirement                       | 6  |
| Logging in to the HOS module      | 8  |
| Logging out of the HOS module     | 10 |
| Understanding the HOS display     | 12 |
| Review driver log activities      | 14 |
| Edit driver log activities        | 16 |
| Split driver log activity         | 18 |
| Add/Edit document in log activity | 20 |
| Law Enforcement Inspection        | 22 |
| Troubleshooting                   | 24 |

Before using the Hours of Service (HOS) module on the tablet (ELD):

- Login using your user name and password.
- Confirm that the 'Login', 'Network' and 'ECM' icons have cycled from red to green at the bottom of the ELD screen, and the correct driver name is displayed below the 'Login' icon.

NOTE: A 10 HOUR RESET, OR 34 HOUR REST CYCLE (WHERE APPLICA-BLE) MUST HAVE OCCURRED BETWEEN SHIFTS, OR YOU WILL BE UNA-BLE TO LOG-IN TO THE HOS MODULE OF THE ELD. IF YOU ARE DENIED ACCESS TO HOS, CONTACT YOUR DIRECT SUPERVISOR IMMEDIATELY BE-FORE PROCEEDING.

If any of the status icons do not cycle to green during this process, refer to the Troubleshooting section of this manual for help.

## Hours of Service (HOS) - Requirement

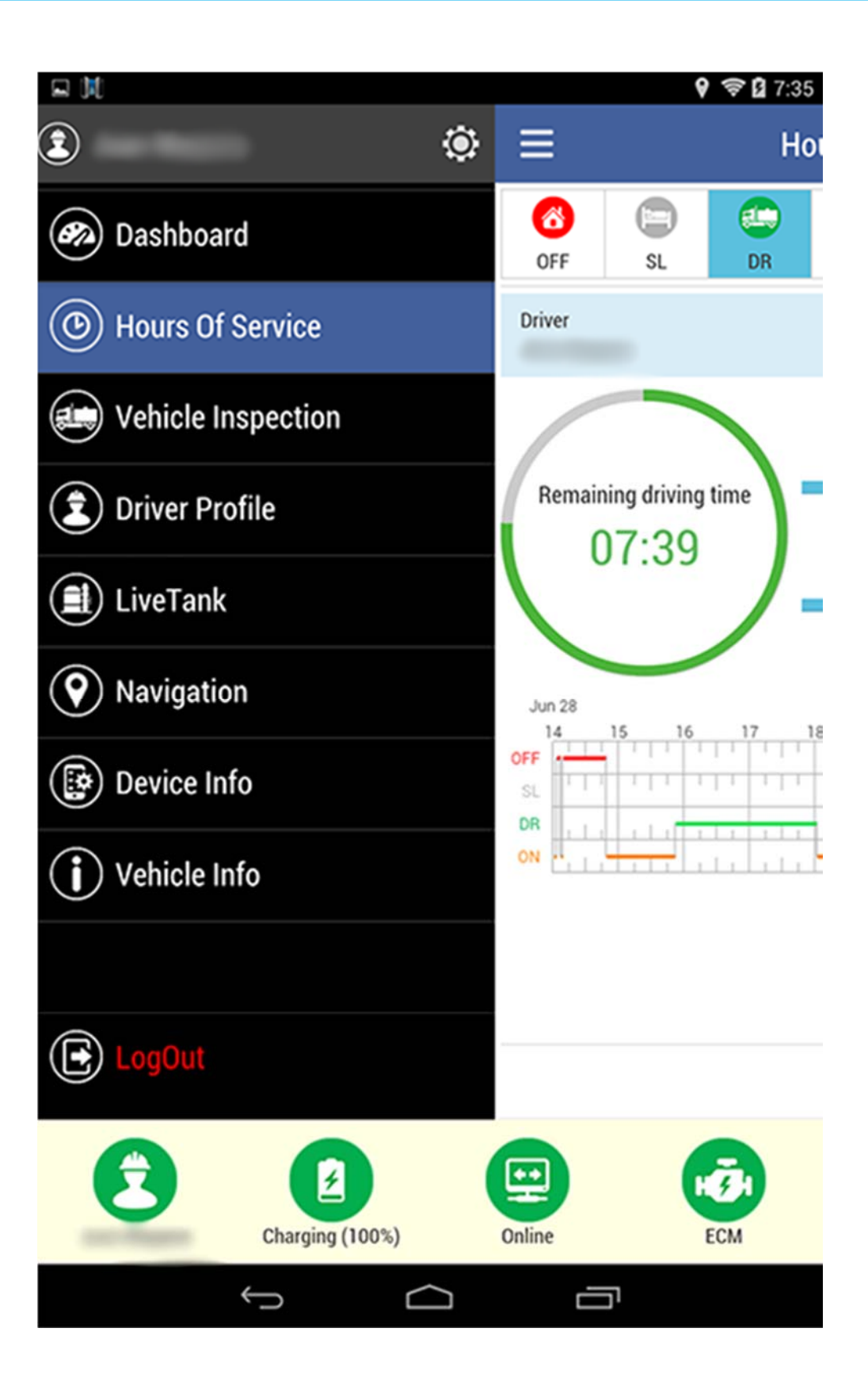

### HOS Overview: Logging in to the HOS module

<u>STEP 1:</u> Select the 'Hours of Service' tab, from the ELD vertical menu:

NOTE: Statistical information, regarding your current duty cycle and a graphical chart detailing your hours will be displayed.

<u>STEP 2:</u> Immediately after logging-in, the HOS clock will begin calculating your shift status as 'On Duty' (ON)

<u>STEP 3:</u> Place the ELD in the 'in-cab' charging dock

<u>STEP 4:</u> Once the vehicle is in motion, your shift status will automatically change to 'On Duty-Driving (DR)

NOTE: When the vehicle comes to a stop and is placed in Neutral, or the ignition is no longer in the 'RUN' position, your shift status will automatically change to 'On Duty' (ON)

NOTE: If the vehicle is NOT in motion, you can manually change your duty status to 'On Duty', by tapping on the (ON) icon, in the Hours of Service menu.

## HOS Overview: Logging in to the HOS module

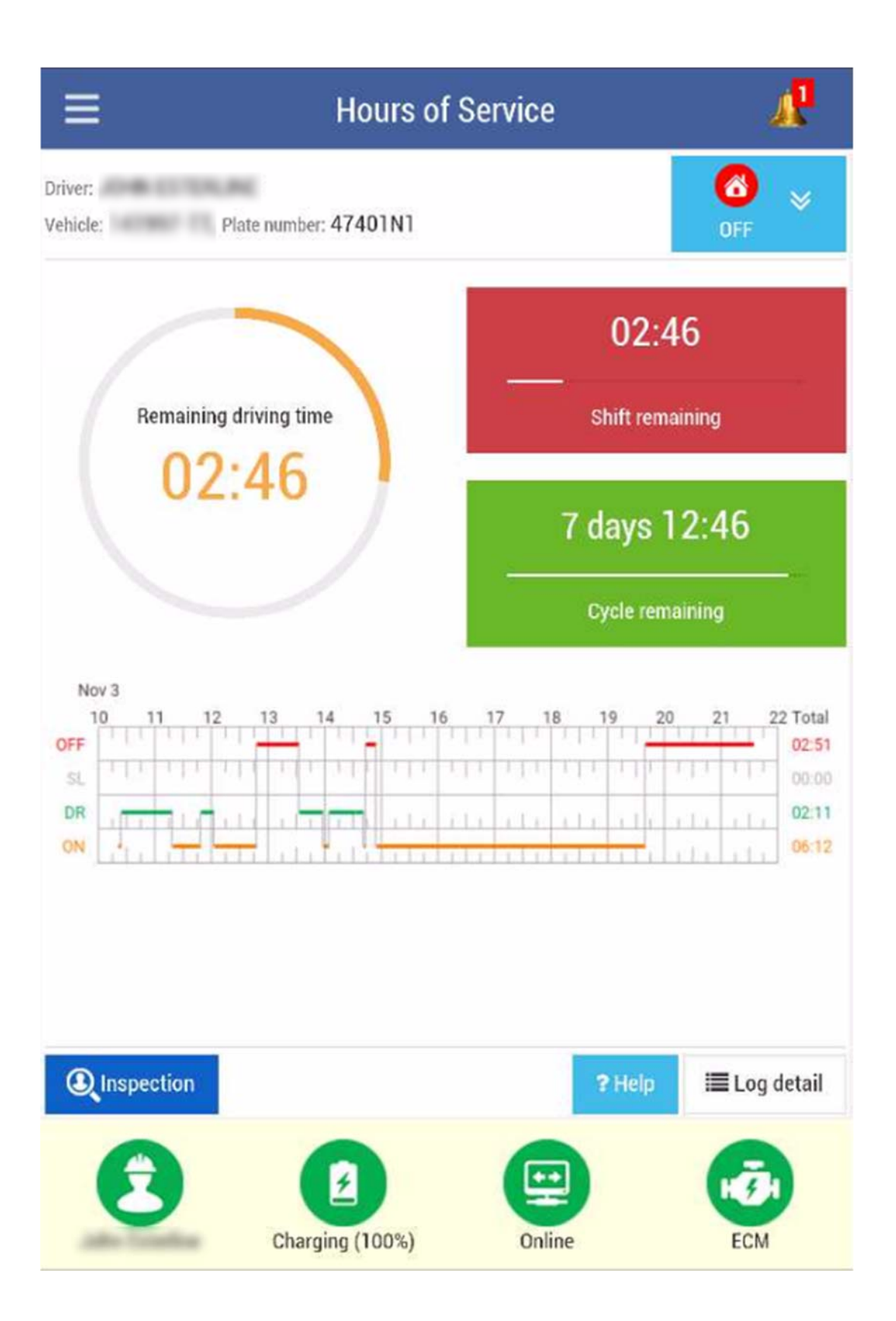

### HOS Overview: Logging out of the HOS module

After carefully reviewing the details of your daily log, and confirming that all necessary corrections have been made then you may begin the 'Log out/certify driver log' process:

STEP 1: Confirm that the 'Online' icon has cycled to green, on the ELD.

<u>STEP 2:</u> Tap on the 'Certify' button, on your HOS display.

<u>STEP 3:</u> Electronically provide your signature in the pop up window.

NOTE: A default signature will display. To create a new signature, tap on the 'Create New Signature' button.

<u>STEP 4:</u> Tap "Save", to complete your daily log.

<u>STEP 5:</u> You will automatically be logged out of the ELD.

<u>Special Note</u>: All driver log activities (except "On Duty - Driving" within prior shifts and cycles are editable within the maximum of current 8 days (60-hour/7-day and 70-hour/8-day limits).

## HOS Overview: Logging out of the HOS module

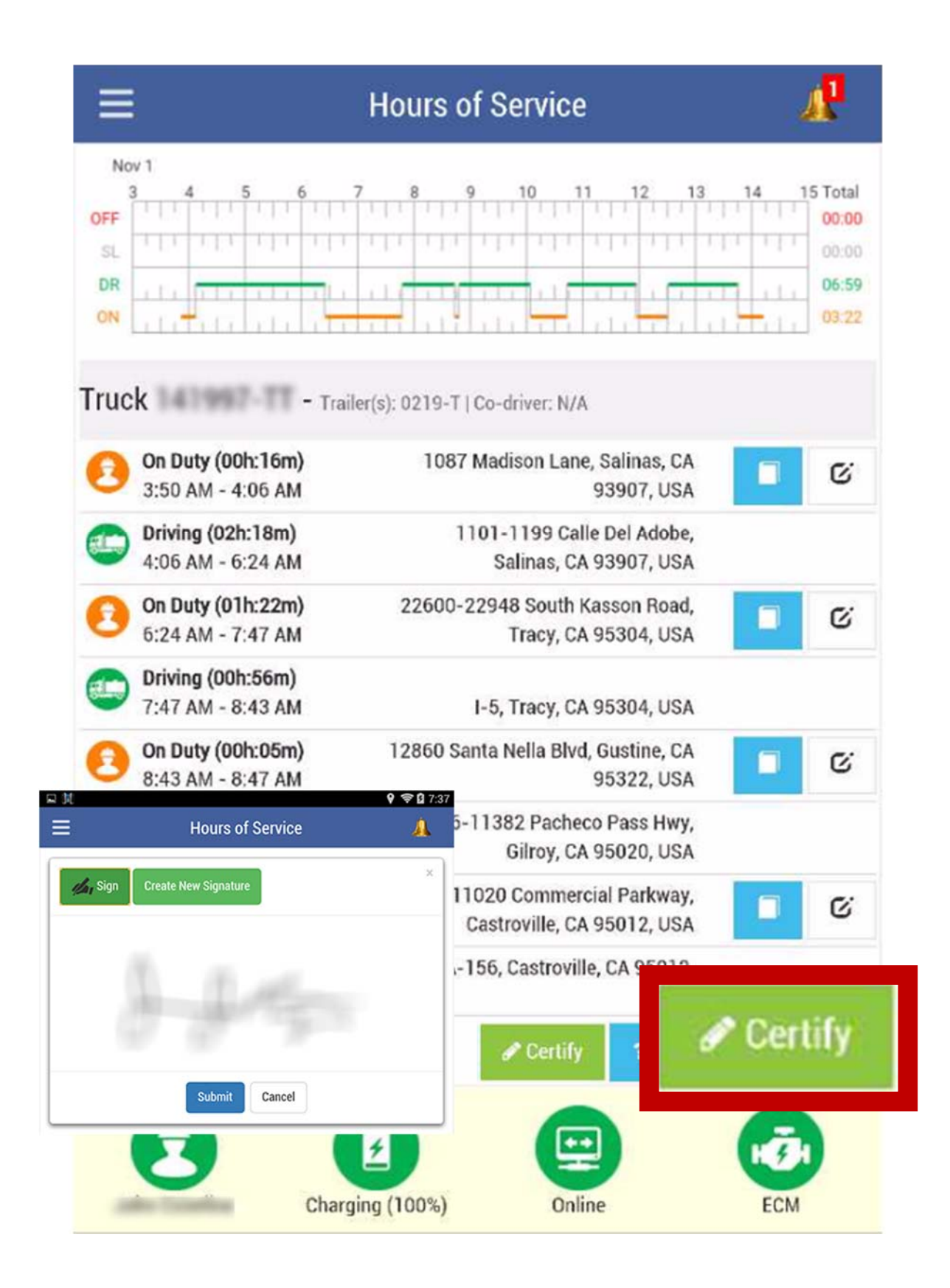

HOS Summary Mode

A. Information of Driver and Vehicle

B. Duty Status button

C. Current Shift/Cycle Counter - shows the remaining drive time (DR) for the current shift, and the balance of your shift cycle in days/ hours/minutes.

D. HOS time grid - provides shift detail for all of the current HOS activity.

NOTE: In 'Driver Mode' the start time will be shown as the log in time to the ELD.

E. Inspection - Law Enforcement Inspection

NOTE: In 'Inspection Mode' the start time will be displayed from midnight to midnight on a 24 hour time grid.

- F. Help HOS Guide
- G. Log Detail Review HOS driver log activities.

## HOS Overview: Understanding the HOS display

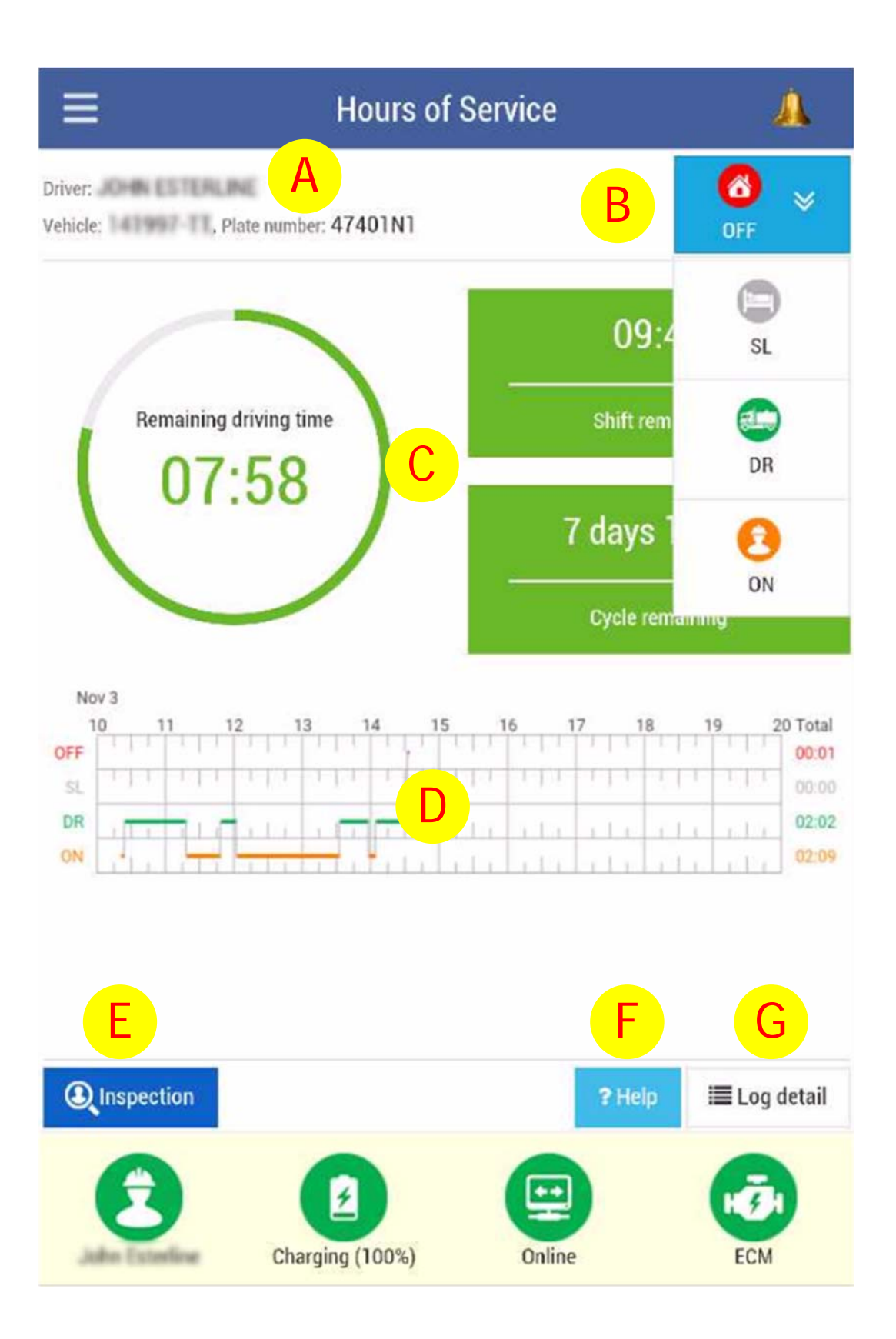

To review HOS activities details, click "Log details"

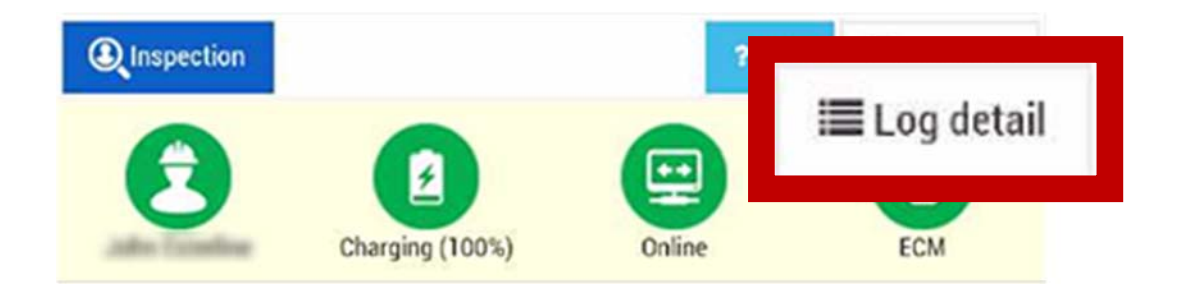

As soon as the driver logs in to start the HOS shift, the first activity will default to be [On Duty].

When the vehicle starts moving, activity will change to [Driving] automatically. When the vehicle stops moving, activity will change back to [On Duty].

All other related information such as mileage, time starts, time stops and geolocation are calculated automatically by the ELD.

To go back to Driver log summary, tap on [Summary] button.

## HOS Overview: Review driver log activities

| =                                         | Hours of Service                                        | A.                                              |
|-------------------------------------------|---------------------------------------------------------|-------------------------------------------------|
| Nov 1<br>3 4 5 6<br>OFF<br>SL<br>DR<br>ON |                                                         | 15 Total<br>00:00<br>00:00<br>11 06:59<br>03:22 |
| Truck - 1                                 | Frailer(s): 0219-T   Co-driver: N/A                     |                                                 |
| On Duty (00h:16m)<br>3:50 AM - 4:06 AM    | 1087 Madison Lane, Salinas, CA<br>93907, USA            | G                                               |
| Driving (02h:18m)<br>4:06 AM - 6:24 AM    | 1101-1199 Calle Del Adobe,<br>Salinas, CA 93907, USA    |                                                 |
| On Duty (01h:22m)<br>5:24 AM - 7:47 AM    | 22600-22948 South Kasson Road,<br>Tracy, CA 95304, USA  | G                                               |
| Driving (00h:56m)<br>7:47 AM - 8:43 AM    | I-5, Tracy, CA 95304, USA                               |                                                 |
| On Duty (00h:05m)<br>8:43 AM - 8:47 AM    | 12860 Santa Nella Blvd, Gustine, CA<br>95322, USA       | ß                                               |
| Driving (01h:16m)<br>8:47 AM - 10:03 AM   | 10936-11382 Pacheco Pass Hwy,<br>Gilroy, CA 95020, USA  |                                                 |
| On Duty (00h:39m)<br>10:03 AM - 10:42 AM  | 11020 Commercial Parkway,<br>Castroville, CA 95012, USA | ß                                               |
| Driving (01h:14m)<br>10:42 AM - 11:56 AM  | 191 CA-156, Castroville, CA 95012,                      |                                                 |
| « Previous Next »                         | O Summary                                               | mary                                            |
| C                                         | Parging (100%)                                          | <b>G</b><br>ECM                                 |

### HOS Overview: Edit driver log activities

<u>Step 1:</u> To edit HOS activities, tap on the [Edit] icon.

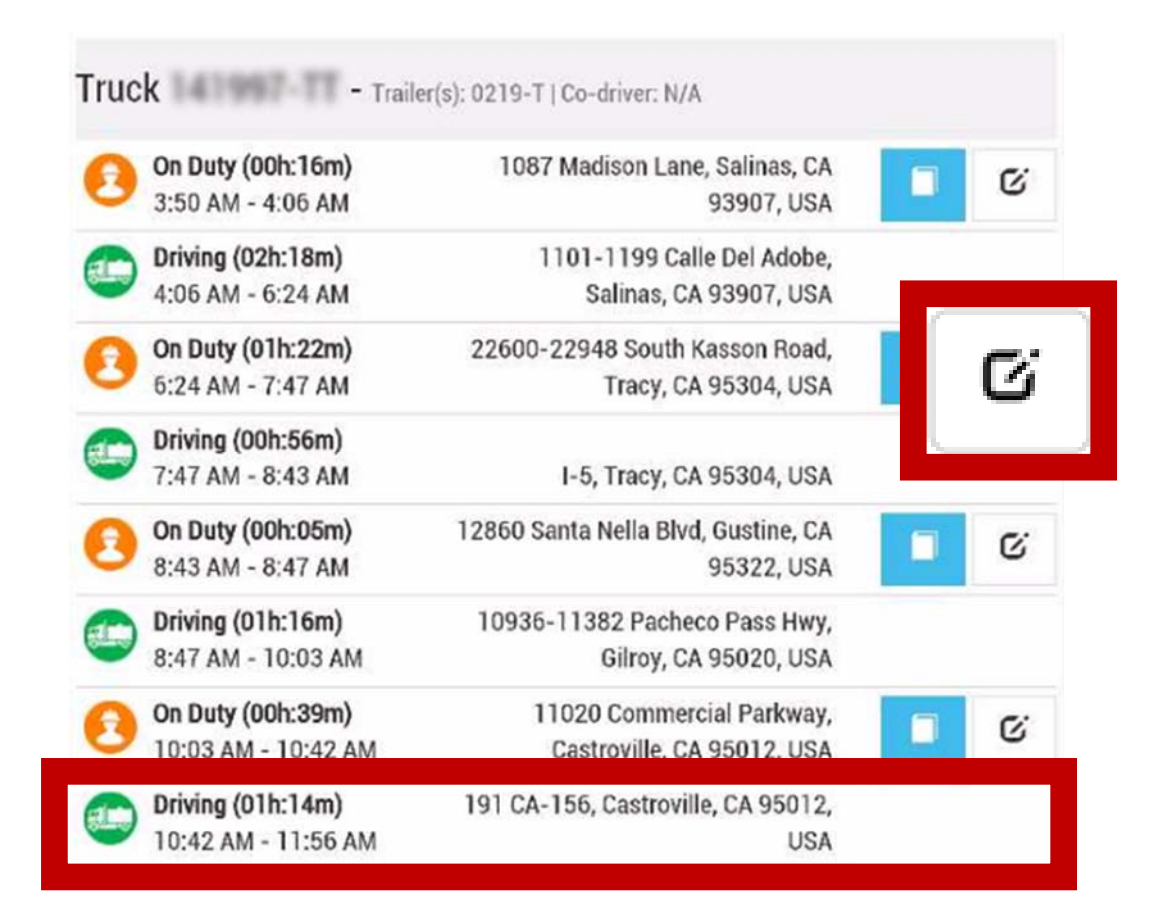

<u>Step 2:</u> Notice that activity logged from ECM for [Driving] is not editable. All other activities are editable.

<u>Step 3:</u> Adjust time slider for [Start time], [End time] and /or change [Duty Status] as driver sees fit. Any special notes can be added as well.

Step 4: Tap [Save] button to save.

## HOS Overview: Edit driver log activities

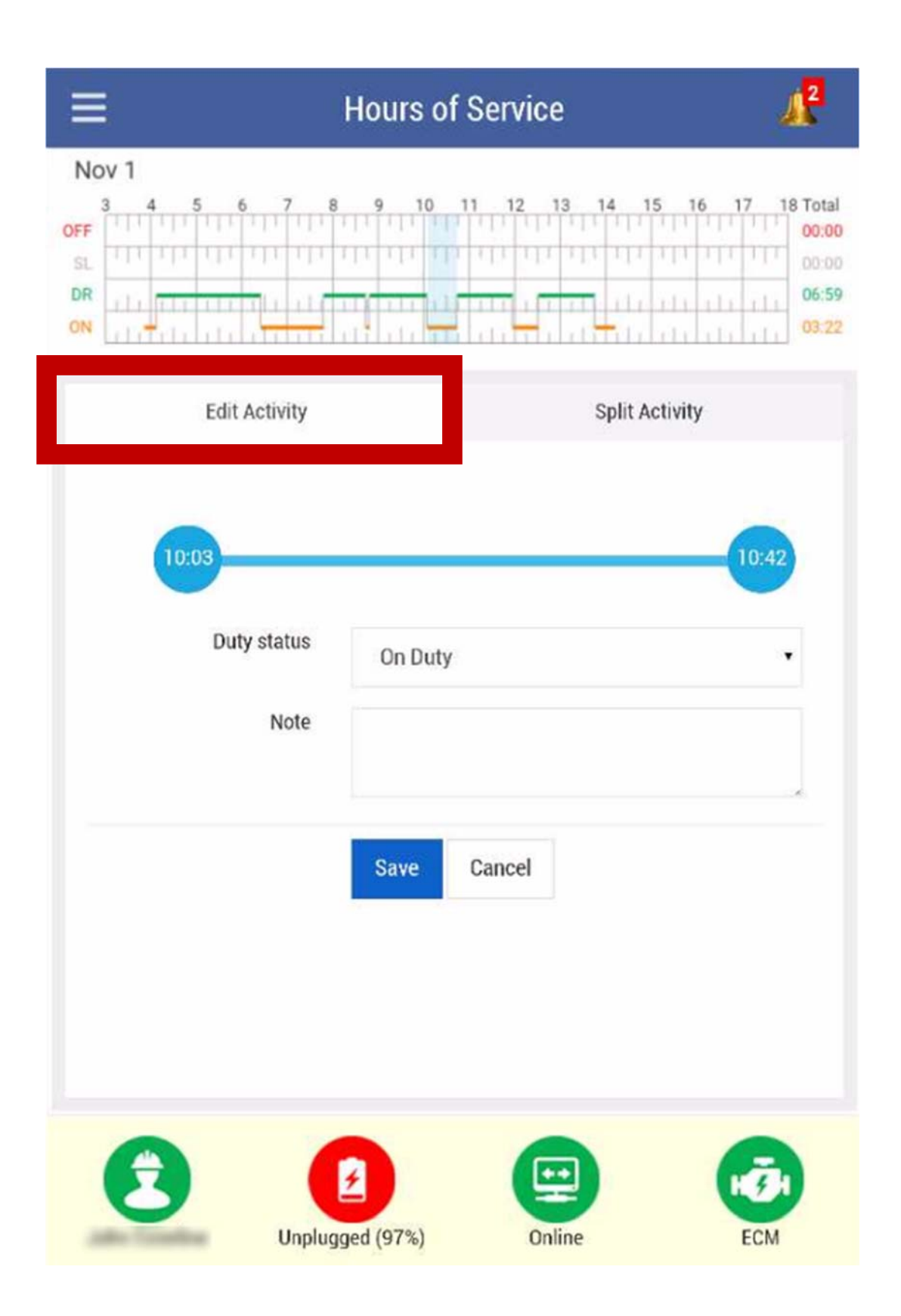

### HOS Overview: Split driver log activity

Step 1: To split HOS activities, tap on the [Edit] icon, then [Split Activity]

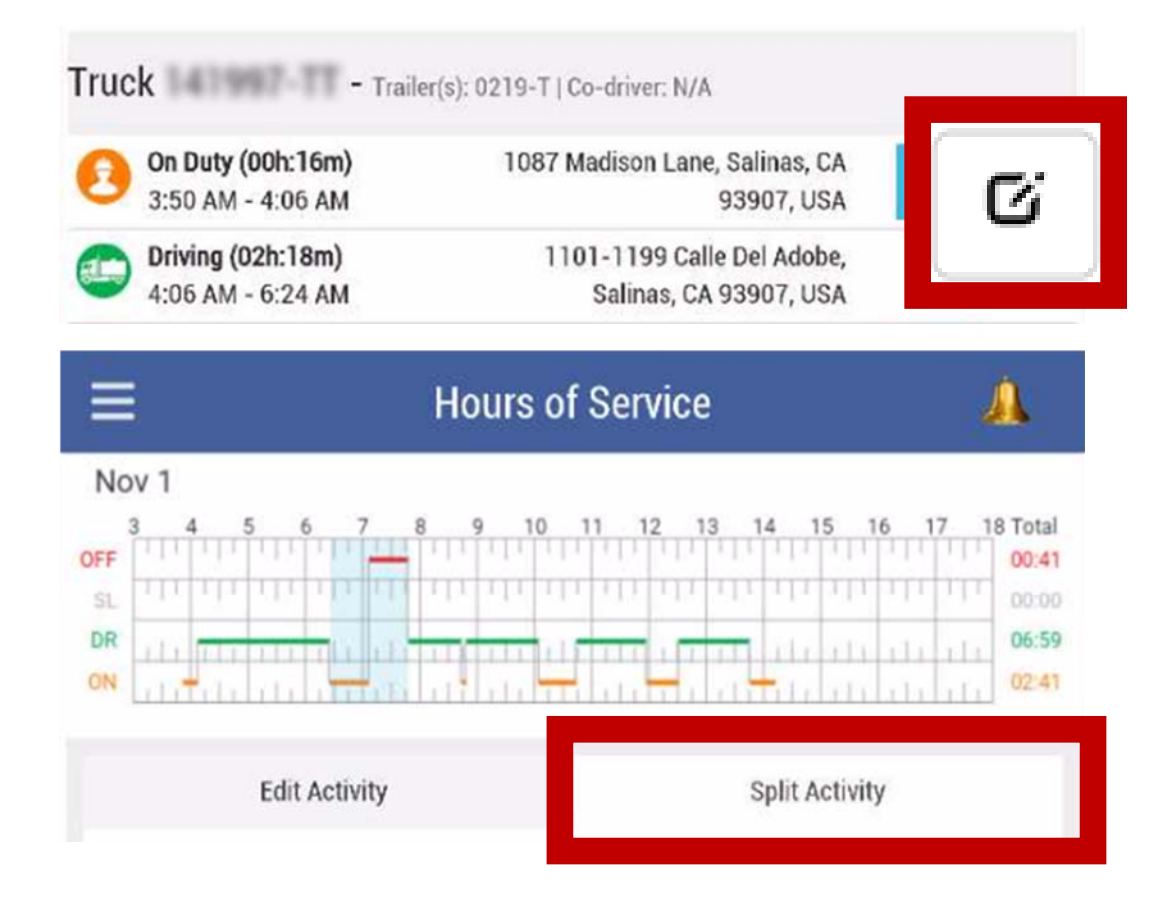

<u>Step 2:</u> Notice that time for selected activity is being split in half, use timeline slider for adjustment.

<u>Step 3:</u> Adjust "Duty Status 1" and "Duty Status 2" for duty status as driver sees fit.

<u>Step 4:</u> Tap [Save] button to save.

## HOS Overview: Split driver log activity

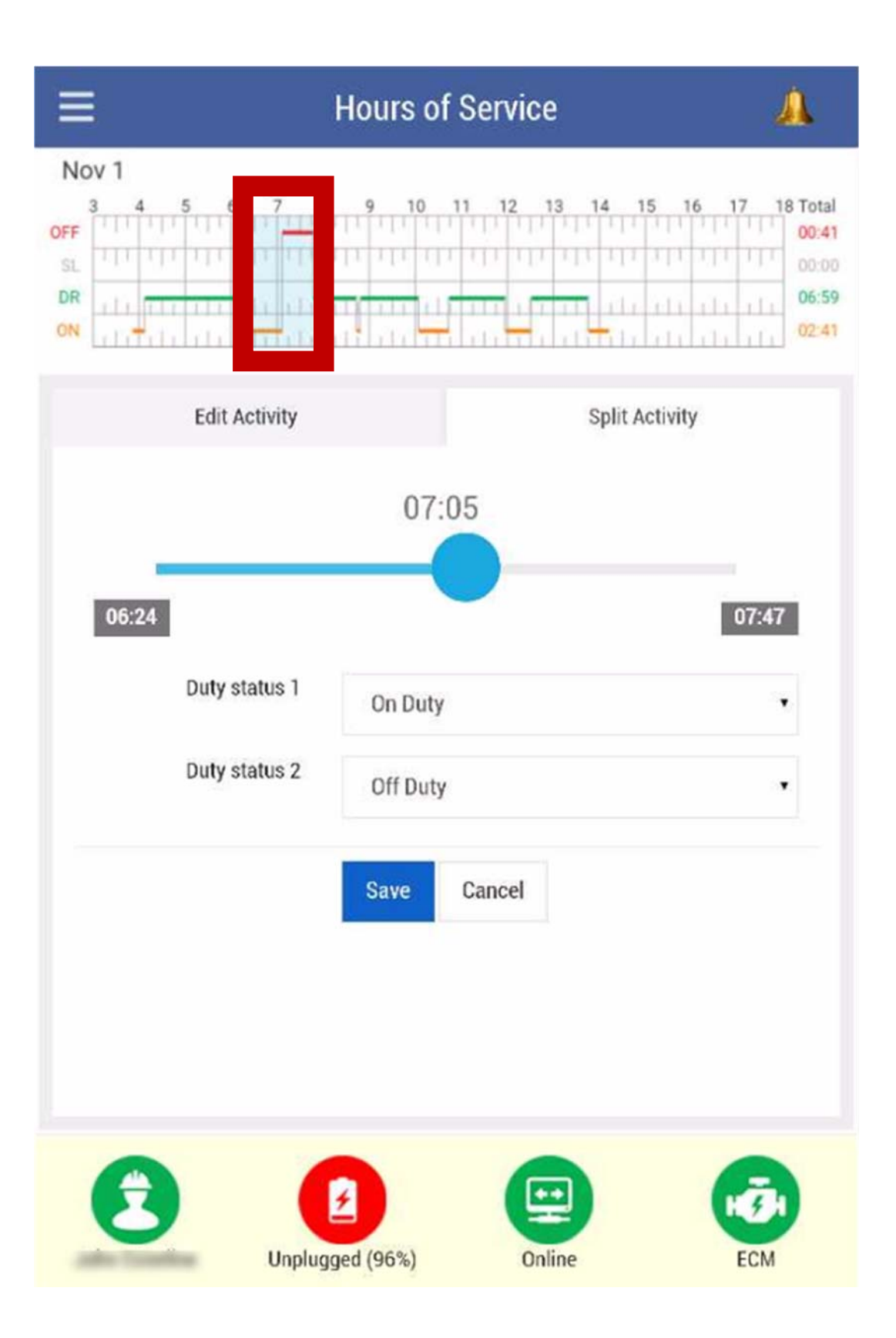

### HOS Overview: Add/Edit document in log activity 20

<u>Step 1:</u> To add documents or supporting data related to a specific HOS activity, tap on [Document] icon.

| Truc | - Traile                               | r(s): 0219-T   Co-driver: N/A                        |  |
|------|----------------------------------------|------------------------------------------------------|--|
| 0    | On Duty (00h:16m)<br>3:50 AM - 4:06 AM | 1087 Madison Lane, Salinas, CA<br>93907, USA         |  |
|      | Driving (02h:18m)<br>4:06 AM - 6:24 AM | 1101-1199 Calle Del Adobe,<br>Salinas, CA 93907, USA |  |

<u>Step 2:</u> Choose [Type] then enter document name and note information as driver sees fit.

<u>Step 3:</u> Images can be added by selecting tapping on the camera icon.

<u>Step 4:</u> Tap [Save] button to save.

## HOS Overview: Add/Edit document in log activity 21

|           | Hours of Service    | e . 🔔   |
|-----------|---------------------|---------|
| HOS Docum | ent                 |         |
| Туре:     | BOL                 | ×       |
| Name:     | Enter document name |         |
| Note:     |                     |         |
| Picture:  |                     |         |
|           | Save Cancel         |         |
| 3         | Charging (92%)      | ine ECM |

### **HOS Overview: Law Enforcement Inspection**

The [Inspection] icon provides law enforcement personnel a viewable format for HOS logs.

In the event of a roadside inspection, or mandatory log review:

<u>STEP 1:</u> Remove the ELD from the in-cab charging dock

<u>STEP 2:</u> Tap the [Inspection] icon on the ELD display

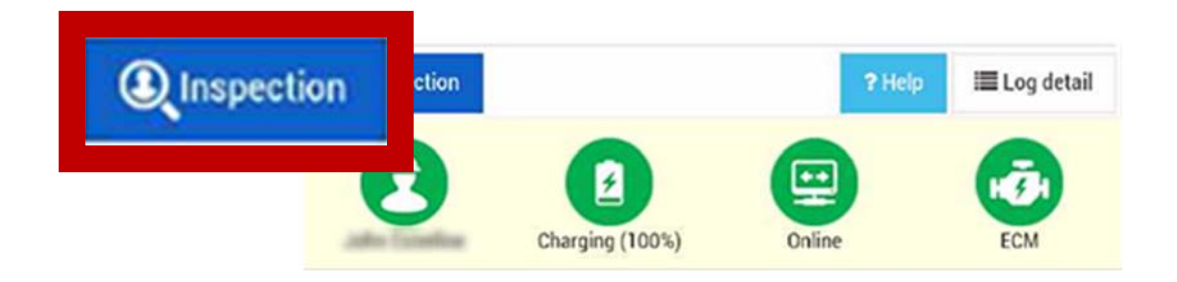

STEP 3: Hand the ELD to the law enforcement officer

**NOTE:** The following ELD [Inspection] display options differ from those of the [Driver] display:

- The time grid is displayed in a 24 hour format
- HOS activities are not editable
- GPS locations are approximate distances. Rather than physical addresses

By request, an [Export] option is provided, for the purposes of exporting last eight (8) consecutive duty logs. The process is conducted through the ELDs USB port, or email. Tap [Driver Log] to go back to HOS summary.

## **HOS Overview: Law Enforcement Inspection**

| Ξ                                                                                                    |                           | Hours o      | f Servic      | е             |              |                                                |
|----------------------------------------------------------------------------------------------------|---------------------------|--------------|---------------|---------------|--------------|------------------------------------------------|
| Driver: JOHN ESTER<br>Date: Nov 1, 2016                                                                                                    | RLINE                     |              |               |               |              | Export                                         |
| 0 1 2 3<br>OFF<br>SL<br>DR<br>0N<br>11 0 11<br>11 0 11<br>11 0 | 4 5 6 7 8                 |              |               |               |              | 11 0 Total<br>13:39<br>00:00<br>06:59<br>03:22 |
| Off Duty (03<br>12:00 AM -                                                                                                    | h:51m)<br>3:50 AM         | r(s): 0219-1 | Co-driver: N/ | A             |              |                                                |
| On Duty (00<br>3:50 AM - 4                                                                                                    | <b>h:16m)</b><br>:06 AM   |              | 5.6 m         | i N-NE Mudh   | en Lake, M   | onterey, CA                                    |
| Driving (02h<br>4:06 AM - 6                                                                                                    | :18m)<br>:24 AM           | 5.5 mi       | N-NW New      | Jerusalem Air | rport, San J | Joaquin, CA                                    |
| On Duty (01<br>6:24 AM - 7                                                                                                    | h:22m)<br>:47 AM          | - Hand Doral | 5.0 mi W-SV   | V Yosemite El | lementary S  | School, San<br>Joaquin, CA                     |
| Driving (00h<br>7:47 AM - 8                                                                                                    | : <b>56m)</b><br>:43 AM   |              | 5.5 mi N-N    | IE Basalt Day | Use Area,    | Merced, CA                                     |
| On Duty (00<br>8:43 AM - 8                                                                                                    | h:05m)<br>:47 AM          |              | 5.5 mi N-N    | VE Basalt Day | Use Area,    | Merced, CA                                     |
| Driving (01h<br>8:47 AM - 1                                                                                                    | 1 <b>:16m)</b><br>0:03 AM | 5.4 mi       | N-NE Ione C   | lson Element  | tary School  | , Monterey,                                    |
| « Prev Nex                                                                                                    | tt »                      |              |               | 🖹 Dr          | iver Lo      | g                                              |
| 8                                                                                                    | Charg                     | ¥)           | On            | line          | E            | CM                                             |

Symptom: [Network] icon shows "Offline", the ELD does not have a network connection. Try the following:

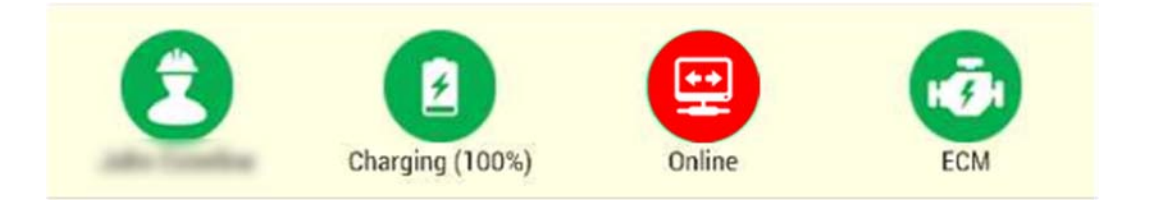

<u>Step 1:</u> From the ELD vertical menu, tap on [Device Info], check "Wi-Fi Status" to confirm the ELD is connected to Access Point.

Step 2: Tap on ELD home button -> System App 📖 -> Setting 🔘 ->

#### Wi-Fi 📚

<u>Step 3:</u> Make sure ELD is connected to either terminal Wi-Fi or truck Wi-Fi.

If ELD is already connected to Wi-Fi and [Network] is still shown "Offline", try resetting LiveDispatch application with the following steps:

<u>Step 1:</u> Tap on ELD Multi-App button -> terminating application by "sliding" "liveDispatch" application to the right.

<u>Step 2:</u> "liveDispatch" application should be automatically started within 20 seconds.

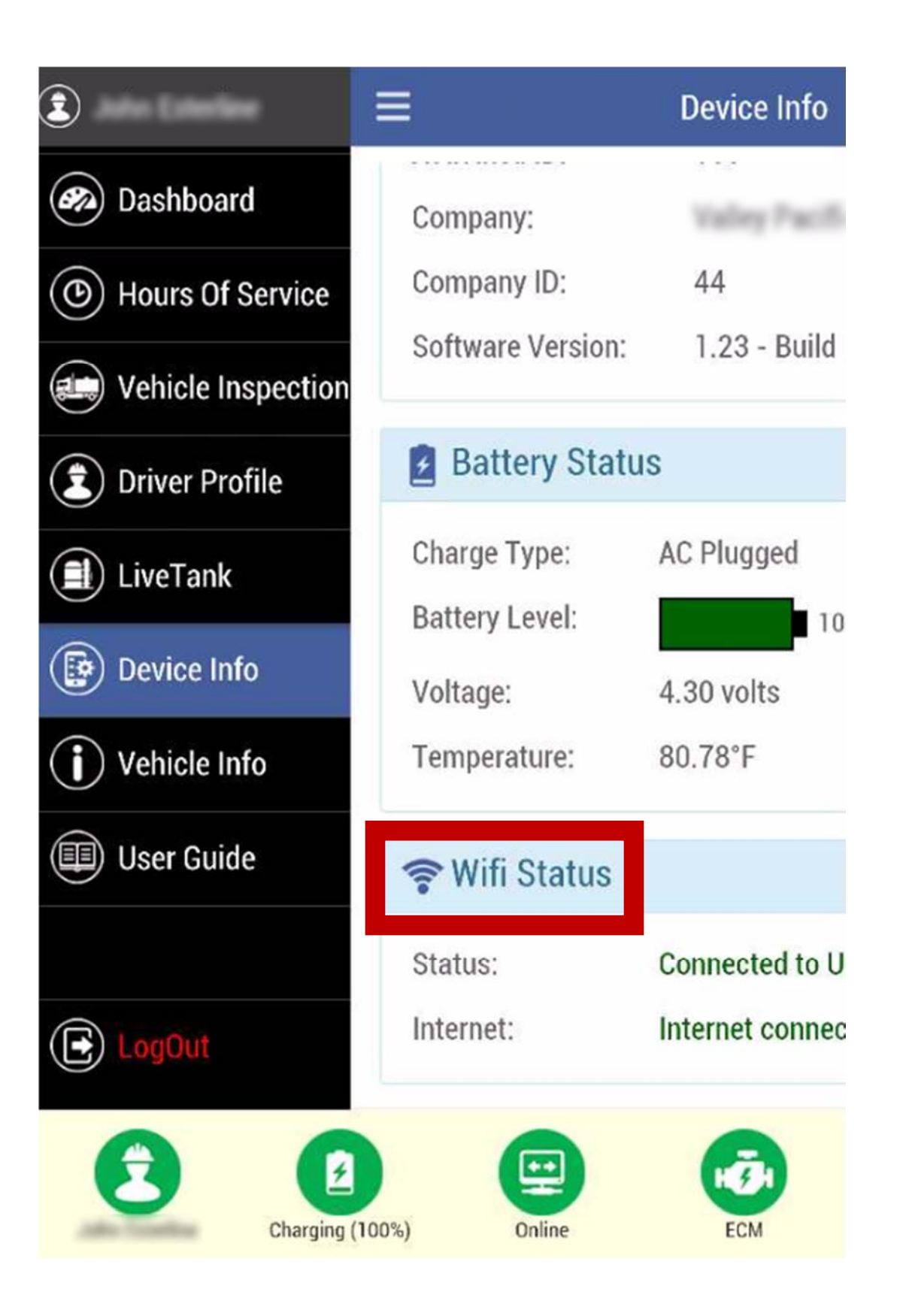

Symptom: [ECM] icon shows in "red", ELD may have lost connection to vehicle ECM (Engine Control Module). Try the following:

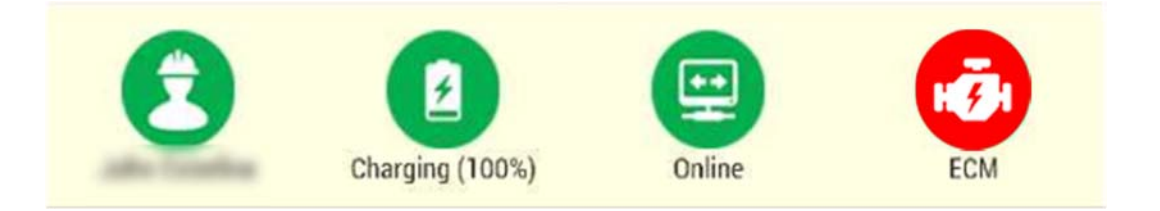

<u>Step 1:</u> From the ELD vertical menu, tap on [Vehicle Info], check "Vehicle On-board Diagnostics" to see if there is any data shown for Engine Speed, Odometer, Engine Hours, and Vehicle Speed.

<u>Step 2:</u> If there is no data in Step 1, verify if ELD is connected to truck Wi-Fi. If truck Wi-Fi is connected and ECM is still not connected, try restarting LiveDispatch application.

<u>Step 3:</u> If none of the above works and problem persists, CONTACT YOUR DIRECT SUPERVISOR IMMEDIATELY AND SWITCH TO MANUAL LOG BOOK FOR HOS PURPOSE.

| 2                     | =                    | Vehicle Info               |  |  |
|-----------------------|----------------------|----------------------------|--|--|
| Dashboard             | 🔗 Vehicle On-        | board Diagnos <sup>.</sup> |  |  |
| (b) Hours Of Service  | Engine Speed:        | 1333.5 rpm                 |  |  |
| Vehicle Inspection    | Odometer:            | 326068.8                   |  |  |
|                       | Engine Hours:        | 7613 hours                 |  |  |
| Driver Profile        | Vehicle Speed:       | 58.02 mph                  |  |  |
| LiveTank              | I ocation Info       |                            |  |  |
| Device Info           | Latitude:            | 37.79614987                |  |  |
| <b>i</b> Vehicle Info | Longitude:           | -122.2255552               |  |  |
| User Guide            |                      |                            |  |  |
|                       | Name:                |                            |  |  |
| E LogOut              | License Plate:       |                            |  |  |
| $\bigcirc$            | Desistantine Francis | 10/01/0010                 |  |  |
| Charging (100%)       |                      |                            |  |  |

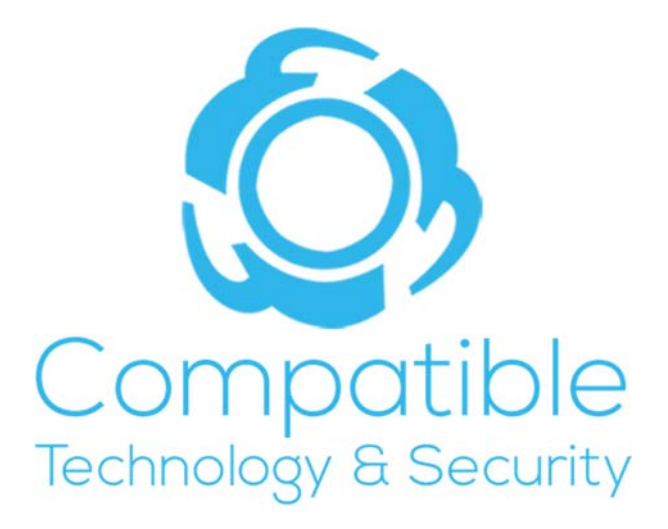

www.ctswest.com 888.287.9779